## Kako maknuti adresu za odgovor

**Prijavite se u Gmail**: Otvorite <u>Gmail</u> u svom pregledniku i prijavite se na svoj unin račun.

- 1. Otvorite Postavke:
  - U gornjem desnom kutu kliknite na ikonu zupčanika ( 2 ) za Postavke.

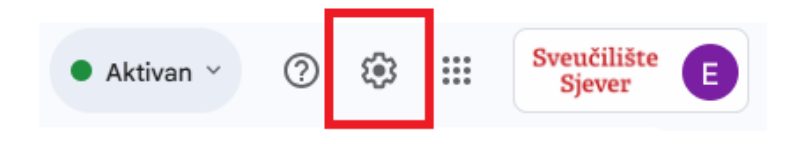

。 Zatim odaberite opciju "Prikaži sve postavke".

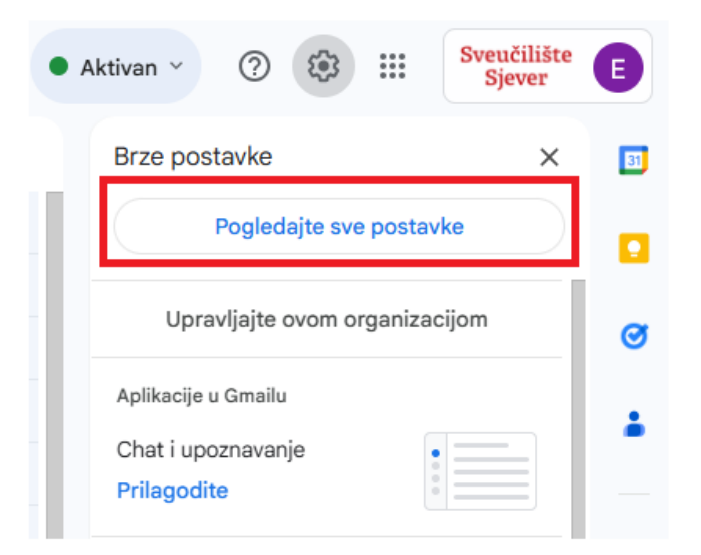

2. **Idite na karticu "Računi**": U izborniku na vrhu kliknite na karticu "Računi".

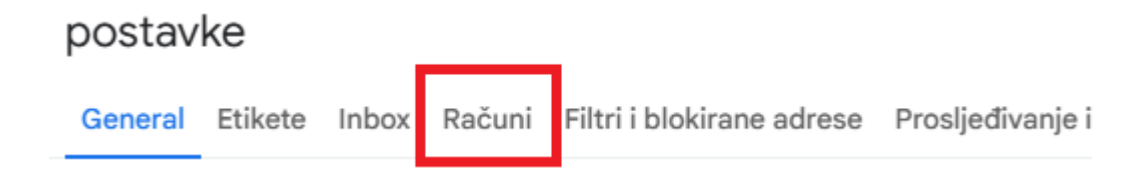

3. **Pronađite odjeljak "Pošalji poštu kao"**: U ovom odjeljku vidjet ćete popis adresa koje koristite za slanje e-pošte.

| postavke                                                                              |         |       |                              |                                                                     |                                                                                                    |                           |        |                    |          |             |      |                   |  |  |
|---------------------------------------------------------------------------------------|---------|-------|------------------------------|---------------------------------------------------------------------|----------------------------------------------------------------------------------------------------|---------------------------|--------|--------------------|----------|-------------|------|-------------------|--|--|
| General                                                                               | Etikete | Inbox | Računi                       | Filtri i blokir                                                     | rane adrese                                                                                                 | Prosljeđivanje i POP/IMAP | Dodaci | Chat i upoznavanje | Napredno | lzvan mreže | Teme |                   |  |  |
| Promjena postavki računa:                                                             |         |       |                              |                                                                     | Postavke Google računa<br>Promijenite lozinku i sigurnosne opcije te pristupite drugim Googleovim uslugama. |                           |        |                    |          |             |      |                   |  |  |
| Pošaljite poštu kao:<br>(Koristite Sveučilište Sjever Mail za slanje sa svojih drugih |         |       | Erik Deba<br>Adresa za       | n <b><edeban@unin.hr></edeban@unin.hr></b><br>odgovor: test@unin.hr |                                                                                                    |                           |        |                    |          |             |      | uredi informacije |  |  |
| adresa e-pošte)<br>Saznajte više                                                      |         |       | Dodajte drugu adresu e-pošte |                                                                     |                                                                                                    |                           |        |                    |          |             |      |                   |  |  |
| Provjerite e-poštu s drugih računa:<br>saznajte više                                  |         |       | Dodajte ra                   | ačun e-pošte                                                        |                                                                                                    |                           |        |                    |          |             |      |                   |  |  |

## 4. Uklonite neželjenu adresu:

 Ukolilo postoji adresa za odgovor koju niste sami postavili tada ju samo obrišite i spremite promjene.

| 附 Sveučilište Sjever Mail - Edit email address - Google Chrome — 🛛 🔿                              |                                                                                                    |        |             |   |  |  |  |  |  |  |
|---------------------------------------------------------------------------------------------------|----------------------------------------------------------------------------------------------------|--------|-------------|---|--|--|--|--|--|--|
| ≌≣ ma                                                                                             | 😁 mail.google.com/mail/u/0/?ui=2&ik=a7ce107d84&jsver=7itpYf-xfl4.en_GBes5&cbl=gm                              |        |             |   |  |  |  |  |  |  |
| Edit email address                                                                                |                                                                                                    |        |             |   |  |  |  |  |  |  |
| Edit i                                                                                            | Edit information for edeban@unin.hr<br>(your name and email address will be shown on mail that you send)      |        |             |   |  |  |  |  |  |  |
| Name: Erik Deban (your name in Sveučilište Sjever Mail accounts)<br>Empil address: edeban@unin br |                                                                                                    |        |             |   |  |  |  |  |  |  |
| R                                                                                                 | Reply-to address: test@unin.hr<br>(a reply to mail that you send will go to this address. <u>Learn more</u> ) |        |             |   |  |  |  |  |  |  |
|                                                                                                   |                                                                                                    | Cancel | Save Change | s |  |  |  |  |  |  |

 Ovako bi vam trebalo izgledati ako ste sve dobro napravili:

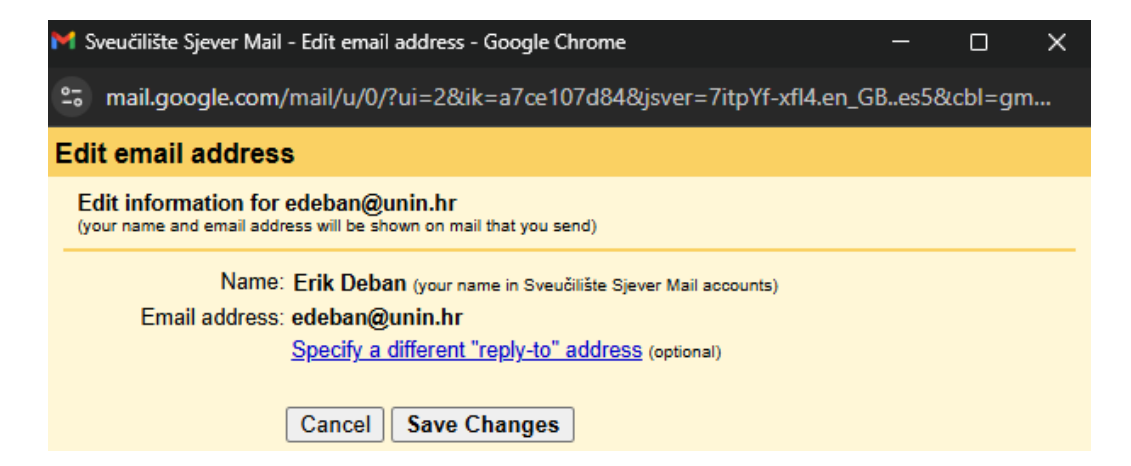